# Instellen Office 365 connector ZorgDomein Secure Mail

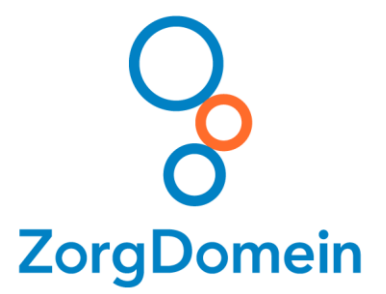

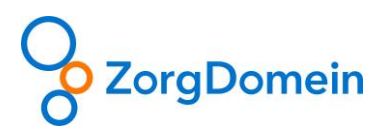

## Instellen Office 365 connector

**Stap 1:** Navigeer in de browser naar het Exchange beheercentrum via <u>https://outlook.office365.com/ecp</u> en log hier in met een account die voldoende rechten heeft om een Connector aan te maken.

**Stap 2:** Navigeer in het linkermenu naar "E-mailstroom" en vervolgens in het bovenmenu naar "Connectors" en klik vervolgens op het + symbool

**Stap 3:** Doorloop vervolgens de stappen van het opzetten van de connector aan de hand van onderstaande plaatjes:

| 🔹 Nieuwe connector - Google Chrome                                                                                                    |                                                                                                    | - 🗆                                                                                                    | >                    |
|----------------------------------------------------------------------------------------------------|----------------------------------------------------------------------------------------------------|----------------------------------------------------------------------------------------------------|----------------------|
| https://outlook.office365.com/ecp/Connectors/ConnectorSelection.aspx?A                                                                                                    | ctivityCorre                                                                                                    | lationID=968                                                                                                    | f1                   |
| Selecteer het e-mailstroomscenario                                                                                                    |                                                                                                    |                                                                                                    |                      |
| Geef het e-mailstroomscenario op en we laten u weten of u een connector moet instellen.<br>Meer informatie<br>Van:<br>Partnerorganisatie<br>Naar:<br>Office 365<br>T<br>Het maken van een connector is optioneel voor dit e-mailstroomscenario. Maak alleen een<br>connector als u de beveiliging wilt verbeteren voor de e-mailberichten die zijn verzonden<br>tussen uw partnerorganisatie of serviceprovider en Office 365. U kunt meerdere<br>connectors maken voor dit scenario, waarbij elke connector van toepassing is op een<br>andere partnerorganisatie of serviceprovider. Meer informatie over het verbeteren van de<br>e-mailbeveiliging | Office<br>abonnimail in<br>E-mails<br>organis<br>mailses<br>(vaak e<br>server<br>Partne<br>organis<br>u zaket<br>bank. I<br>partne<br>ook ee<br>mailses<br>de clou<br>service<br>archive<br>enzovo | 365: uw<br>ement voor e-<br>de cloud.<br>server van uw<br>satie: een e-<br>rver die u behee<br>en on-premises<br>genoemd).<br>rorganisatie: Eer<br>r kan een<br>satie zijn waarm<br>n doet, zoals eer<br>De<br>rorganisatie kan<br>n e-<br>rviceprovider in<br>ud zijn die<br>es aanbiedt zoals<br>ering, anti-spam<br>bort.<br>et: Voor<br>ende e-mail wor<br>e verwezen naa<br>die vanaf intern<br>verzonden naar | rt<br>eeen<br>i<br>s |
| Volgende                                                                                                    |                                                                                                    | Annuleren                                                                                                    |                      |

### Scherm 2:

| Nieuwe connector - Google Chrome                                                                                                    |                                                                                                    | -                                                                                                    |                                  | $\times$                                                                                                    |
|----------------------------------------------------------------------------------------------------|----------------------------------------------------------------------------------------------------|----------------------------------------------------------------------------------------------------|----------------------------------|----------------------------------------------------------------------------------------------------|
| https://outlook.office365.com/ecp/Connectors/InboundPartnerConnector.as                                                                                                    | рх                                                                                                    |                                                                                                    |                                  |                                                                                                    |
| Nieuwe connector                                                                                                    |                                                                                                    |                                                                                                    |                                  |                                                                                                    |
| let deze connector worden routerings- en beveiligingsbeperkingen afgedwongen voor e-<br>ailberichten die vanaf uw partnerorganisatie of serviceprovider naar Office 365 worden<br>erzonden. |                                                                                                    |                                                                                                    |                                  |                                                                                                    |
| Vaam:                                                                                                    |                                                                                                    |                                                                                                    |                                  |                                                                                                    |
| orgDomein Secure Mail                                                                                                    |                                                                                                    |                                                                                                    |                                  |                                                                                                    |
| eschrijving:                                                                                                    |                                                                                                    |                                                                                                    |                                  |                                                                                                    |
|                                                                                                    | Nieuwe connector - Google Chrome<br>https://outlook.office365.com/ecp/Connectors/InboundPartnerConnector.asj<br>Nieuwe connector<br>let deze connector worden routerings- en beveiligingsbeperkingen afgedwongen voor e-<br>hallberichten die vanaf uw partnerorganisatie of serviceprovider naar Office 365 worden<br>erzonden.<br>Vaam:<br>torgDomein Secure Mail<br>eschrijving: | Nieuwe connector - Google Chrome https://outlook.office365.com/ecp/Connectors/InboundPartnerConnector.aspx Nieuwe connector let deze connector worden routerings- en beveiligingsbeperkingen afgedwongen voor e- lailberichten die vanaf uw partnerorganisatie of serviceprovider naar Office 365 worden erzonden. Vaam: forgDomein Secure Mail eschrijving: | Nieuwe connector - Google Chrome | Nieuwe connector - Google Chrome       –       □         https://outlook.office365.com/ecp/Connectors/InboundPartnerConnector.aspx       Image: Connector         Nieuwe connector       Image: Connector worden routerings- en beveiligingsbeperkingen afgedwongen voor e-tailberichten die vanaf uw partnerorganisatie of serviceprovider naar Office 365 worden erzonden.       Image: CongDomein Secure Mail         vaam:       Image: CongDomein Secure Mail       Image: CongDomein Secure Mail |

Wat wilt u doen nadat de connector is opgeslagen?

Volgende Annuleren

Scherm 3:

| 🐝 Nieuwe connector - Google Chrome                                                            |              |                    | —      |     | × |
|-----------------------------------------------------------------------------------------------|--------------|--------------------|--------|-----|---|
| https://outlook.office365.com/ecp/Connectors/In                                               | nboundPar    | tnerConnector.aspx |        |     |   |
|                                                                                               |              |                    |        |     |   |
| Nieuwe connector                                                                              |              |                    |        |     |   |
|                                                                                               |              |                    |        |     |   |
| Hoe wilt u uw partnerorganisatie identificeren?                                               |              |                    |        |     |   |
|                                                                                               |              |                    |        |     |   |
| Geef op of u een domein of een IP-adres wilt gebruiken om u<br>identificeren. Meer informatie | uw partneror | ganisatie te       |        |     |   |
| Het domein van de afzender gebruiken                                                          |              |                    |        |     |   |
| Het IP-adres van de afzender gebruiken                                                        |              |                    |        |     |   |
|                                                                                               |              |                    |        |     |   |
|                                                                                               |              |                    |        |     |   |
|                                                                                               |              |                    |        |     |   |
|                                                                                               |              |                    |        |     |   |
|                                                                                               |              |                    |        |     |   |
|                                                                                               |              |                    |        |     |   |
|                                                                                               |              |                    |        |     |   |
|                                                                                               |              |                    |        |     |   |
|                                                                                               |              |                    |        |     |   |
|                                                                                               |              |                    |        |     |   |
|                                                                                               |              |                    |        |     |   |
|                                                                                               |              |                    |        |     |   |
|                                                                                               |              |                    |        |     |   |
|                                                                                               |              |                    |        |     |   |
|                                                                                               |              |                    |        |     |   |
| Vo                                                                                            | orige        | Volgende           | Annule | ren |   |
|                                                                                               |              |                    |        |     |   |
|                                                                                               |              |                    |        |     |   |

### Scherm 4:

| ঝ Nieuwe connector - Google Chrome                                          | _    |       | × |
|-----------------------------------------------------------------------------|------|-------|---|
| https://outlook.office365.com/ecp/Connectors/InboundPartnerConnector.a      | aspx |       |   |
| Nieuwe connector                                                            |      |       |   |
| Welk domein van de afzender wilt u gebruken om uw partner te identificeren? |      |       |   |
| Geef een of meer domeinen van de afzender op.<br>+ 🖉 —                      |      |       |   |
| zorgdomein.nl<br>*.zorgdomein.nl                                            |      |       |   |
|                                                                             |      |       |   |
|                                                                             |      |       |   |
|                                                                             |      |       |   |
|                                                                             |      |       |   |
| Vorige Volgende                                                             | Annu | leren |   |

Scherm 5:

| https://outlook.office365.com/ecp/Co                                                                                                    |                                                                       |           |  |
|----------------------------------------------------------------------------------------------------|-----------------------------------------------------------------------|-----------|--|
|                                                                                                    | onnectors/InboundPartnerConnec                                        | ctor.aspx |  |
| Nieuwe connector                                                                                                    |                                                                       |           |  |
| elke beveiligingsbeperkingen wilt u toepass                                                                                                    | en?                                                                   |           |  |
| E-mailberichten weigeren die niet via TLS zij<br>En vereisen dat de onderwerpnaam op<br>gebruikt voor verificatie bij Office 365, o<br>domeinnaam | n verzonden<br>het certificaat dat de partner<br>overeenkomt met deze |           |  |
| Voorbeeld: contoso.com of *.contoso.com                                                                                                    |                                                                       |           |  |
| E-mailberichten weigeren die niet afkomstig<br>+ 🖉 —                                                                                              | ı zijn van dit IP-adresbereik                                         |           |  |
|                                                                                                    |                                                                       |           |  |

#### Scherm 6:

| <ul> <li>https://outlook.office365.com/ecp/Connectors/InboundPartnerConnector.aspx</li> <li>Nieuwe connector</li> <li>Bevestig uw instellingen<br/>Voordat u opslaat, controleert u of dit de instellingen zijn die u wilt configureren.</li> </ul> | r - Google Chrome — 🗆 🗙                                                                                                 |
|----------------------------------------------------------------------------------------------------|----------------------------------------------------------------------------------------------------|
| Nieuwe connector<br>Bevestig uw instellingen<br>Voordat u opslaat, controleert u of dit de instellingen zijn die u wilt configureren.                                                                                                    | k.office365.com/ecp/Connectors/InboundPartnerConnector.aspx                                                             |
| Bevestig uw instellingen<br>Voordat u opslaat, controleert u of dit de instellingen zijn die u wilt configureren.                                                                                                    | ector                                                                                                    |
|                                                                                                    | ngen<br>ontroleert u of dit de instellingen zijn die u wilt configureren.                                               |
| E-mailstroomscenario<br>Van: Partnerorganisatie                                                                                                    | nario                                                                                                    |
| Naar: Office 365                                                                                                    |                                                                                                    |
| Naam<br>ZorgDomein Secure Mail                                                                                                    | Mail                                                                                                    |
| Beschrijving                                                                                                    |                                                                                                    |
| Geen                                                                                                    |                                                                                                    |
| Status                                                                                                    |                                                                                                    |
| Inschakelen na opslaan                                                                                                    | aan                                                                                                    |
| Uw partnerorganisatie identificeren<br>Identificeer de partnerorganisatie door te controleren of berichten afkomstig zijn van<br>deze domeinen: zorgdomein.nl,*.zorgdomein.nl                                                                       | isatie identificeren<br>erorganisatie door te controleren of berichten afkomstig zijn van<br>gdomein.nl,*.zorgdomein.nl |
| Beveiligingsbeperkingen<br>Weiger berichten als deze niet zijn versleuteld met TLS (Transport Layer Security).                                                                                                    | rkingen<br>s deze niet zijn versleuteld met TLS (Transport Layer Security).                                             |
| Vorige Opslaan Annuleren                                                                                                    | Vorige Opslaan Annuleren                                                                                                |